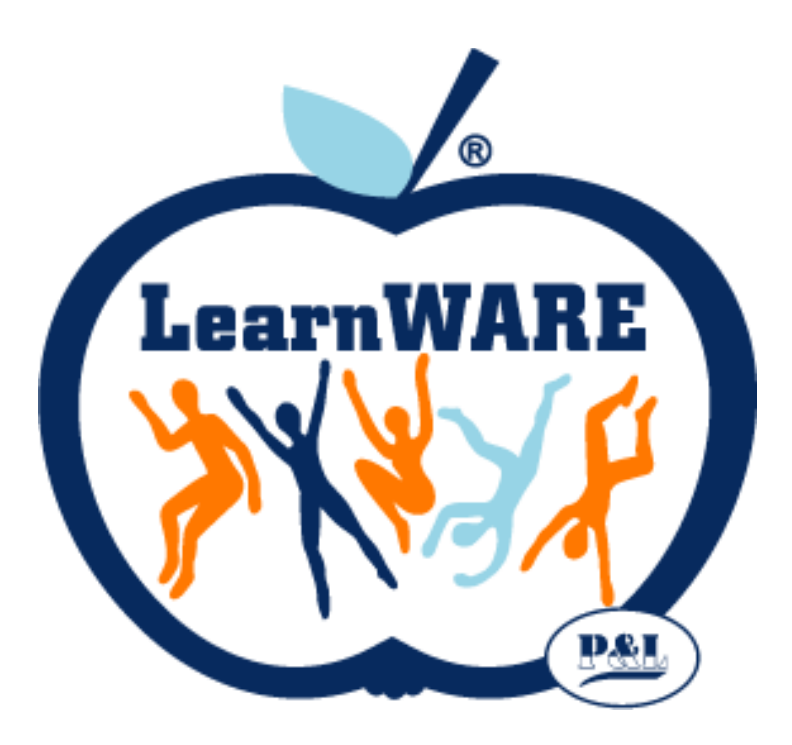

## LearnWARE Center

# KOM IGÅNG GUIDE

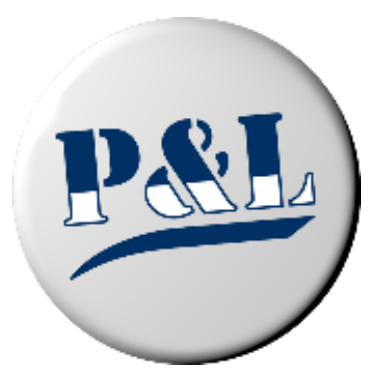

## Innehållsförteckning

| Kom igång läraı   | re/elev    | .3  |
|-------------------|------------|-----|
| Skapa klass       |            | .5  |
| Skapa elev        |            | .6  |
| Skapa lärare      |            | .8  |
| Tilldela elevlice | ns         | .9  |
| Starta kurs       |            | 10  |
| Följ upp eleven   | s resultat | 11  |
| Aktivera slutpro  | ον         | 12  |
| Lägg in dokume    | ent/länkar | 13  |
| Problem som ka    | an uppstå  | 14  |
| - Klass           |            | .14 |
| - Elev            |            | .14 |
| - Lärare          |            | .17 |
| - Starta moc      | luler      | 17  |
| Elevens vy        |            | .18 |

## Kom igång lärare/elev

1. I ditt aktiveringsmail följer du länken "Uppdatera ditt lösenord".

#### Välkommen till LearnWARE

Du har blivit tillagd i LearnWARE

Klicka på länken för att slutföra registreringen Uppdatera ditt lösenord

Ditt lösenord måste innehålla minst en stor bokstav, en siffra och vara minst åtta tecken långt!

P&L Nordic AB

2. Välj ett lösenord som du vill använda när du logga in. Obs, lösenordet måste innehålla minst 8 tecken varav en stor bokstav och en siffra. Klicka sedan på "Uppdatera"

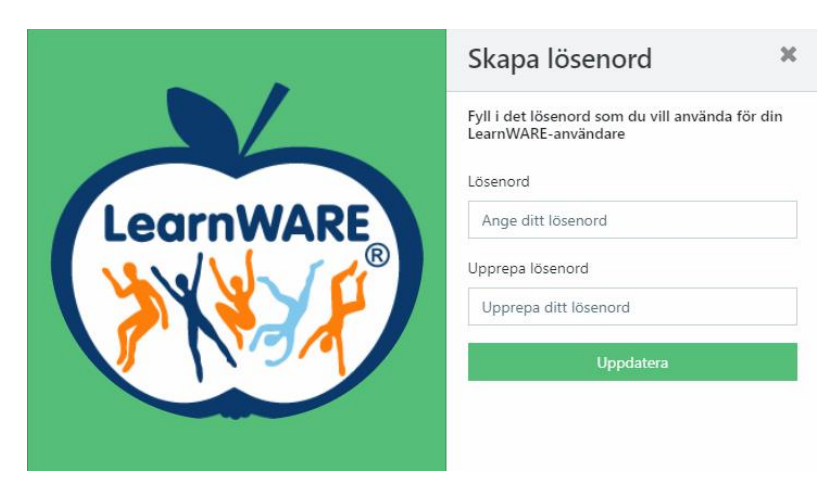

3. När du tryckt på "Uppdatera" hamnar du på denna sida: <u>www.learnwarecenter.se</u> där du loggar in med din mailadress och ditt nya lösenord.

|           | Logga in<br>Ange e-post och lösenord för att logga in till<br>LWCX     |
|-----------|------------------------------------------------------------------------|
| LearnWARE | Ange din e-post         Ange ditt lösenord    Logga in Glömt lösenord? |
|           |                                                                        |

4. Startsidan du som lärare kommer till ser ut som följande:

| 🖗 LearnWARE 📃 STAC                                            |                                               | MANUAL        | 💳 t@lw.se  |  |
|---------------------------------------------------------------|-----------------------------------------------|---------------|------------|--|
| Sök elev, klass eller program Q                               | Hem / Byggprogrammet                          |               |            |  |
| প Hem                                                         |                                               |               |            |  |
| ORGANISATION                                                  | 🕅 Admin 🛄 Kurser 🔅 Resultatöversikt           |               |            |  |
| – 1A1 pol skola                                               |                                               |               |            |  |
| <ul> <li>Byggprogrammet</li> <li>Fordonsprogrammet</li> </ul> | Programinformation                            |               |            |  |
|                                                               | Program:                                      |               |            |  |
|                                                               | Fordonsprogrammet                             |               |            |  |
|                                                               |                                               |               |            |  |
|                                                               |                                               |               |            |  |
|                                                               | Klasser:                                      |               |            |  |
|                                                               | Skapa ny klass Skapa klass och importera elev | er från excel |            |  |
|                                                               | Namn                                          | Edite         | era        |  |
|                                                               | BA19                                          | Ta b          | port klass |  |
|                                                               | BA18                                          | Ta b          | port klass |  |
|                                                               | BA17                                          | Ta b          | port klass |  |

#### Skapa klass

1. Klicka på "skapa nya klass"

| WearnWARE = STAGE SF                  | HOP ORDERHISTORIK MINA KURSER MANUAL                       |               | a t@lw.se |
|---------------------------------------|------------------------------------------------------------|---------------|-----------|
| Sök elev, klass eller program Q Hem / | Byggprogrammet                                             |               |           |
| I Hem                                 |                                                            |               |           |
| ORGANISATION                          | Admin U Kurser & Resultatöversikt © Resultatanalys         |               |           |
| – 🔐 pol skola                         |                                                            |               |           |
| + 🚘 Byggprogrammet                    |                                                            |               |           |
| + 💼 Fordonsprogrammet                 | Programintormation                                         |               |           |
|                                       |                                                            |               |           |
|                                       | Program:                                                   |               |           |
|                                       | Fordonsprogrammet                                          |               |           |
|                                       |                                                            |               |           |
|                                       |                                                            |               |           |
|                                       | Klasser:                                                   |               |           |
|                                       |                                                            |               |           |
|                                       | Skapa ny klass Skapa klass och importera elever från excel |               |           |
|                                       | Namn                                                       | Editera       |           |
|                                       | BA19                                                       | Ta bort klass |           |
|                                       | BA18                                                       | Ta bort klass |           |
|                                       | BA17                                                       | Ta bort klass |           |

2. Fyll i namnet på klassen och välj vilka lärare som ska ha överblick över den. Klicka sedan på "Lägg till"

| SHOP ORD         |                                                |   |
|------------------|------------------------------------------------|---|
| n / Byggprogramn | Skapa klass                                    | - |
|                  | Klassnamn                                      |   |
| 🚺 Admin 🔲        | Klassens namn                                  |   |
|                  | Välj en eller flera lärare                     |   |
| Program          | Välj lärare 🗸 🗸                                |   |
| Program:         | Stäng Lägg till                                |   |
| Fordonspr        | ogrammet                                       |   |
|                  |                                                |   |
|                  |                                                |   |
| Klasser:         |                                                |   |
| Skapa ny kla     | ss Skapa klass och importera elever från excel |   |

## Skapa elev

Det finns två sätt att lägga in elever. Antingen en i taget eller så kan en elevlista importeras.

#### En i taget:

1. Klicka på klassen i trädet ute till vänster och scrolla ner till "Elever" och klicka på "Lägg till ny elev till klass".

| 🖗 LearnWARE 📃 🕅                        |                              | IK MINA KURSER MANUAL               |                                         |              | 💳 t@lw.se                     |
|----------------------------------------|------------------------------|-------------------------------------|-----------------------------------------|--------------|-------------------------------|
| Sök elev, klass eller program Q        | Hem / Byggprogrammet / BA1   | )                                   |                                         |              |                               |
| Rem ORGANISATION                       | Elever                       |                                     |                                         |              |                               |
| - 👔 pol skola<br>- 💼 Byggprogrammet    | Lägg till ny elev till klass | Flytta befintliga elever till klass | era elever till klass från excel (xlsx) |              |                               |
| + 🚢 BA19                               | Namn                         | Epost                               | Aktiverad                               | Redigera     | Licenser                      |
| + 😅 BA18<br>+ 😅 BA17<br>+ 😅 Bygg       | Hanna Eleven                 | hanna.johansson_2@pol               | se Aktiverad                            | Ta bort elev | LearnWARE programilicens Bygg |
| + 🔹 BA 18<br>+ 🔹 Byggtest<br>+ 🕸 Klass | Marcus                       | m@m.sen                             | Skicka ett nytt aktiveringsmail         | Ta bort elev | LearnWARE programilicens Bygg |
| + 🔹 Test TK<br>+ 🚢 test EL             | Andreras J                   | andreas.jogevall@pol.se             | Aktiverad                               | Ta bort elev | LearnWARE programilcens Bygg  |

- 2. Skriv in elevens namn, e-post och välj vilken klass den ska tillhöra. OBS, e-postadressen måste kunna ta emot mejl då eleven kommer att få ett aktiveringsmail.
- 3. Klicka på "Skapa elev"

| Skapa ny elev och lägg till i klass |        |
|-------------------------------------|--------|
| Namn:                               |        |
| Epost:                              |        |
|                                     |        |
| Skapa elev                          | Avbryt |

#### Importera elevlista:

1. Klicka på klassen i trädet ute till vänster och scrolla ner till "Elever" och klicka på "Importera elever till klass från excel".

| 🖗 LearnWARE 📃 STA                                                       | GE SHO  | OP ORDERHISTORIK             | MINA KURSER MANUAL                  |                                     |                         | i≅ t@lw.se                                                       |
|-------------------------------------------------------------------------|---------|------------------------------|-------------------------------------|-------------------------------------|-------------------------|------------------------------------------------------------------|
| Sök elev, klass eller program Q                                         | Hem / B | yggprogrammen / BA19         |                                     |                                     |                         |                                                                  |
| Hem ORGANISATION                                                        |         | Elever                       |                                     |                                     |                         |                                                                  |
| – 👔 pol skola<br>– 🚔 Byggprogra                                         |         | Lägg till ny elev till klass | Flytta befintliga elever till klass | elever till klass från excel (xlsx) |                         |                                                                  |
| 😬 BA19                                                                  |         | Namn                         | Epost                               | Aktiverad                           | Redigera                | Licenser                                                         |
| <ul> <li>Hanna Lieven</li> <li>Marcus</li> <li>Andreras J</li> </ul>    |         | Hanna Eleven                 | hanna.johansson_2@pol.se            | Aktiverad                           | Ta bort elev            | LearnWARE programiicens Bygg                                     |
| <ul> <li>Malin Toolanen</li> <li>Berit</li> <li>jonny nythän</li> </ul> |         | Marcus                       | m@m.sen                             | 🗃 🖙 Skicka ett nytt aktive          | eringsmail Ta bort elev | LearnWARE programilicens Bygg<br>LearnWARE programilicens Fordon |
| <ul> <li>David Stensmar</li> <li>Oskar P</li> </ul>                     |         | Andreras J                   | andreas.jogevall@pol.sen            | Aktiverad                           | Ta bort elev            | LearnWARE programilicens Bygg                                    |

2. Nu behöver ni skapa en Excel-fil med samtliga elever. För att göra det klickar ni på "Ladda hem importmall".

| TORIK<br>BA19 | Importera elever till klass från excel (xlsx)                  |              |
|---------------|----------------------------------------------------------------|--------------|
| klass         | Ladda hem importmall<br>Välj en fil<br>Välj fil Ingen fil vald |              |
|               | Importera                                                      | Redigera     |
|               | hanna.johansson_2@pol.se                                       | Ta bort elev |

3. I Excel-filen fyller ni elevernas namn och mailadress. Spara sedan filen på er dator. Välj därefter filen ni nyss skapat som ni ser på föregående bild.

|   | Α       | В         | с      |
|---|---------|-----------|--------|
| 1 | Förnamn | Efternamn | E-post |
| 2 |         |           |        |
| 3 |         |           |        |
| 4 |         |           |        |
| 5 |         |           |        |
| 6 |         |           |        |
| 7 |         |           |        |
| 7 |         |           |        |

Eleverna har nu fått ett mejl från LearnWARE-Center där dem ska skapa ett lösenord.

## Skapa lärare

1. Klicka på klassen i trädet ute till vänster och scrolla ner till "Lärare" och klicka på "Lägg till ny lärare".

| 💓 LearnWARE 📃 STAGE SHO                           | P ORDERHISTORIK       | MINA KURSER MAN     | JAL       |             |                      | t@lw.se            |
|---------------------------------------------------|-----------------------|---------------------|-----------|-------------|----------------------|--------------------|
| Sök elev, klass eller program Q Hem / By          | ggprogrammen / BA19   |                     |           |             |                      |                    |
| W Hem                                             | Lärare                |                     |           |             |                      |                    |
| r 👔 pol skola<br>- 🚔 Byggprogram                  | Lägg till ny lärare   | ×                   |           |             |                      |                    |
| - 🚢 BA19 - Anna Eleven                            | Namn                  | Epost               | Aktiverad | Inköpare    | Full lärarbehörighet | Redigera           |
| <ul> <li>Marcus</li> <li>Andreras J</li> </ul>    | P&L Nordic AB Lärare  | t@lw.se             | Aktiverad | Är inköpare | Ja                   | Koppla från lärare |
| <ul> <li>Malin Toolanen</li> <li>Berit</li> </ul> | PL Teacher P&L Testsl | magnus.rosling@pol. | Aktiverad | Är inköpare | Ja                   | Koppla från lärare |

2. Fyll i uppgifter, markera behörigheter och klicka på "Lägg till lärare". Full behörighet ger åtkomst till samtliga klasser på programmet.

| RIK   |                            |                                        |  |
|-------|----------------------------|----------------------------------------|--|
| .19   | Skapa ny lärare till klass | ×                                      |  |
|       | Namn:                      |                                        |  |
|       | Epost:                     |                                        |  |
|       |                            |                                        |  |
| ärare | Inköpare:                  |                                        |  |
| estsl | Full lararbehörignet: 🗆    |                                        |  |
|       | test1@mail.sen Aktiverad   | Avbryt Lägg till lärare<br>Ar inköpare |  |

## Tilldela elevlicens

1. Välj "Shop" i menyn och välj sedan licenspaketet som önskas.

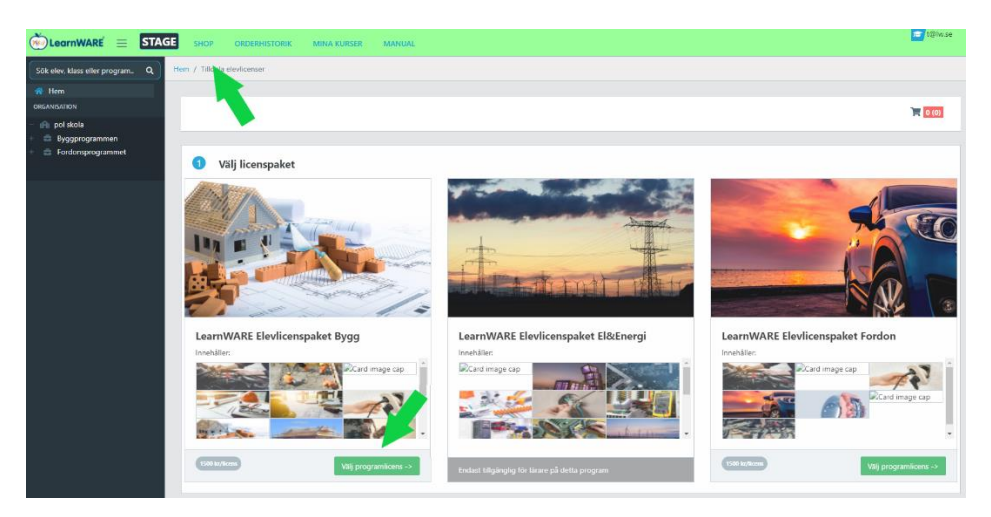

2. Välj vilka elever som ska få en licens genom att klicka i rutan till vänster.

Vill du att alla elever ska få en licens, klicka då på "Lägg till/ta bort alla".

Klicka på "Beställ" uppe till höger.

| Hem | / Tilldela   | elevlicenser     |                        |            |       |   |         |
|-----|--------------|------------------|------------------------|------------|-------|---|---------|
|     |              |                  |                        |            |       |   |         |
|     |              |                  |                        |            | 1 (4) | 3 | Beställ |
|     |              |                  |                        |            |       |   |         |
|     | 🗢 V          | 'älj licenspaket |                        |            |       |   |         |
|     |              |                  |                        |            |       |   |         |
|     | 🔊 V          | älj elever       |                        |            |       |   |         |
|     | <b>Q</b> Sök | elev eller klass | Lägg till/ta bort alla |            |       |   |         |
|     | Välj         | Namn             | Klass                  | Inriktning |       |   |         |
|     | × -          | Andreras J       | FT16                   |            |       |   |         |
|     | × -          | Ben              | FT18                   |            |       |   |         |
|     | × -          | Benjamin elev    | FT18                   |            |       |   |         |
|     | ¥ -          | BenSij           | FT18                   |            |       |   |         |

- 3. Fyll i faktureringsuppgifter.
- 4. Klicka på "Beställ" längst ner till höger på sidan.

#### Starta kurser

- 1. Klicka på "Mina kurser" i menyn.
- 2. Klicka på "Moduler" i den kurs du vill starta.
- 3. Klicka på den blå pilen vid den modul du vill starta.

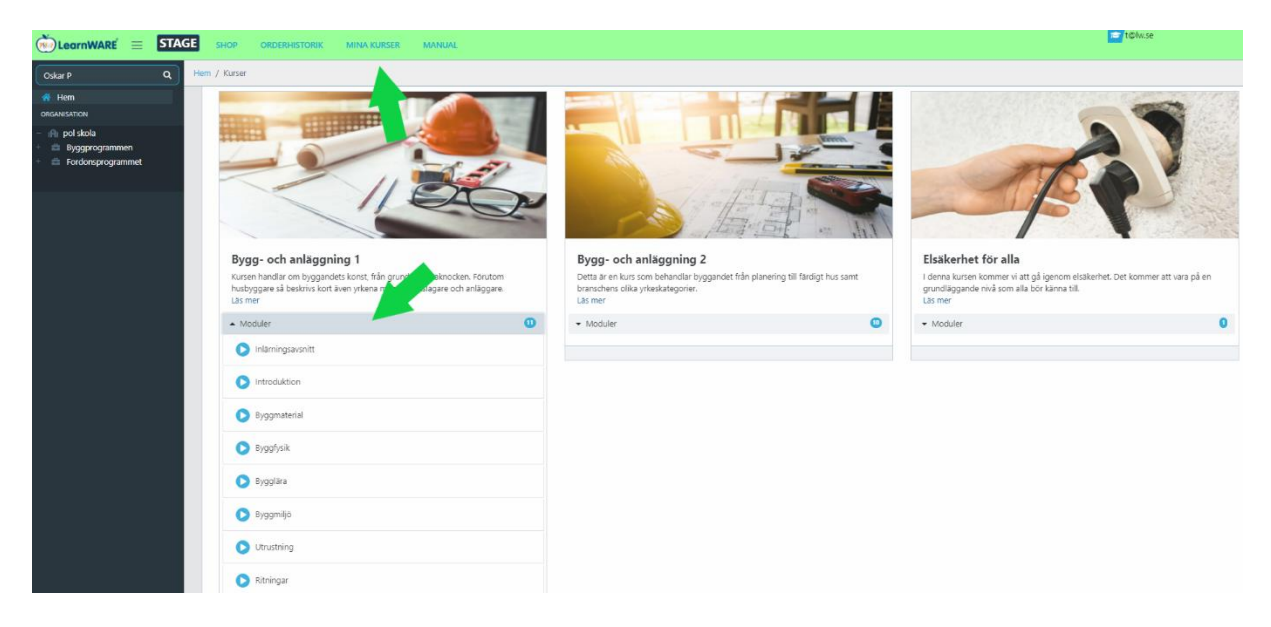

Obs. Om det inte öppnas ett nytt fönster när du klickar på en modul beror detta på att din dator blockerar Pop-up fönster. Beroende på vilken webbläsare du använder så ser det olika ut.

Mer hjälp finns på Googles support om du använder Chrome https://support.google.com/chrome/answer/95472?co=GENIE.Platform%3DDesktop&hl=sv eller Microsofts support om du använder Edge https://support.microsoft.com/en-us/help/4026392/microsoft-edge-block-pop-ups eller Apples support om du använder Safari Ändra inställningar för webbplatser i Safari på datorn - Apple-support

## Följ upp elevens resultat

1. Klicka eller sök på den klass/elev du vill följa upp i trädet till vänster och klicka på resultatöversikt. Här får du en snabb överblick över klassens framsteg.

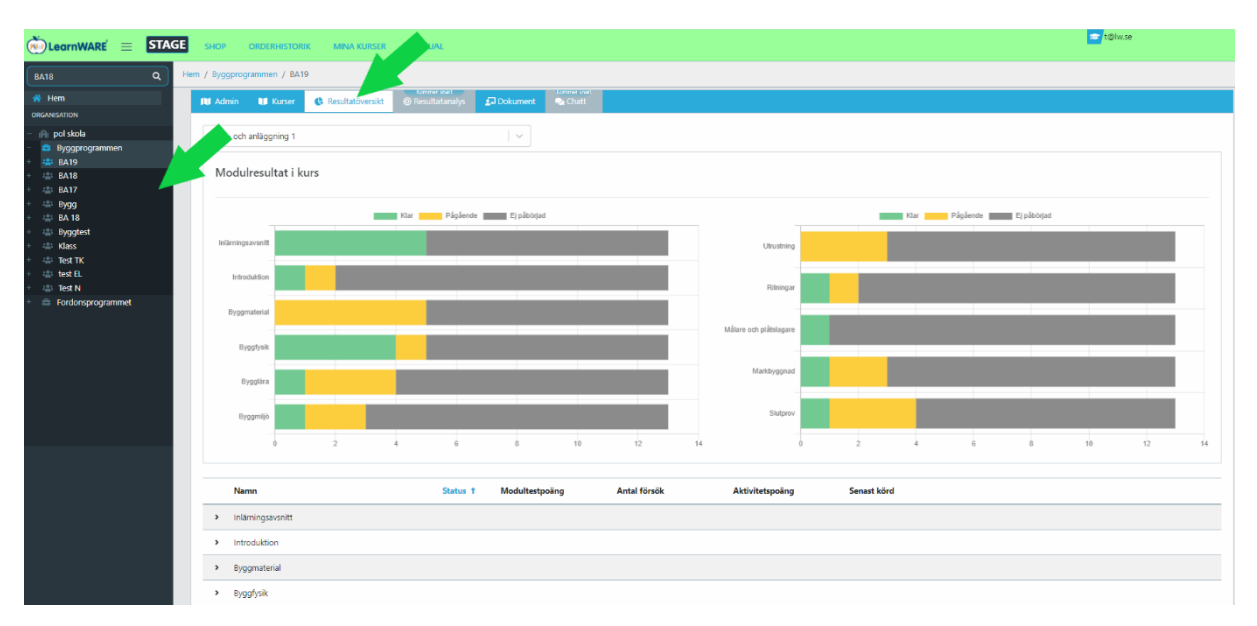

2. Klicka på modulens namn om du vill kolla mer exakt hur eleven presterat. Det går att sortera på rubrikerna Status, modultestpoäng etc.

| 🐑 LearnWARE 📃 STA                  | GE SHOP     | ORDERHISTORIK    | MINA KURS | ER MANU | IAL       |              |    |              |    |                       |    |                 |      |   |
|------------------------------------|-------------|------------------|-----------|---------|-----------|--------------|----|--------------|----|-----------------------|----|-----------------|------|---|
| Sök elev, klass eller program Q    | Hem / Byggp | rogrammen / BA19 |           |         |           |              |    |              |    |                       |    |                 |      |   |
| 😤 Hem                              | -           |                  |           |         |           |              |    |              | M  | álare och plátslagare |    |                 |      |   |
| ORGANISATION                       |             | Byggfysik        |           |         |           |              |    |              |    | aare een plassogare   |    |                 |      |   |
| – 👔 pol skola                      |             | _                |           |         |           |              |    |              |    |                       |    |                 |      |   |
| – 🖴 Byggprogrammen                 |             | Bygglära         |           |         |           |              |    |              |    | Markbyggnad           |    |                 |      |   |
| - 🚢 BA19                           |             | -788             |           |         |           |              |    |              |    |                       |    |                 |      |   |
| Hanna Eleven                       |             |                  |           |         |           |              |    |              |    | Slutorov              |    |                 |      |   |
| Marcus                             |             | Byggmiljö        |           |         |           |              |    |              |    | Sittprov              |    |                 |      |   |
| Andreras J                         |             |                  | 2         |         | e         |              | 10 | 12           | 14 |                       | 0  | 2               |      | e |
| Regit                              |             | 0                | 2         | *       | 0         | 0            | 10 | 12           | 14 |                       | 0  | 2               | *    | 0 |
| <ul> <li>joppy prdbög</li> </ul>   |             |                  |           |         |           |              |    |              |    |                       |    |                 |      |   |
| <ul> <li>David Stensmar</li> </ul> |             |                  |           |         |           |              |    |              |    |                       | _  |                 |      |   |
| Oskar P                            | · · · ·     | Namn             |           |         | Status    | Modultestpoä | ng | Antal försök |    | Aktivitetspoäng       | S  | enast körd      |      |   |
| Per Birganderer                    |             | Inlämingsavsnitt |           |         |           |              |    |              |    |                       |    |                 |      |   |
| Hanna Johansson                    |             | marningsavsmitt  |           |         |           |              |    |              |    |                       |    |                 |      |   |
| 💄 Marie Lövgren                    | > I         | Introduktion     |           |         |           |              |    |              |    |                       |    |                 |      |   |
| Mohamed Abdiraham                  |             |                  |           |         |           |              |    |              |    |                       |    |                 |      |   |
| 🚢 Vahik Brdrosian                  | × 1         | Byggmaterial     |           |         |           |              |    |              |    |                       |    |                 |      |   |
| 🚢 ida                              |             | David Stansmar   |           |         |           | 10/24        |    | 2            |    | 1/20                  | 61 | r ott år codon  |      |   |
| 🚊 Testerik                         |             | David Sterisman  |           |         | ragaende  | 10/34        |    | °            |    | 1/20                  |    | i ett al seudii |      |   |
| 🚢 mso                              |             | Oskar P          |           |         | Pågående  | 4/34         |    | 7            |    | 15/20                 | fč | ir ett år sedan |      |   |
| P&L Nordic AB Lärare               |             |                  |           |         |           |              |    |              |    |                       |    |                 |      |   |
| PL Teacher P&L Testskola           |             | Hanna Johansson  |           |         | Pågående  | 5/34         |    | 1            |    | 7/20                  | fö | ir 2 år sedan   |      |   |
| <ul> <li>Marcus Lärare</li> </ul>  |             | Per Rirganderer  |           |         | Piniende  | 0/0          |    | 0            |    | 0/0                   | fr | ir 3 månader s  | edan |   |
| 📼 BadBerit                         |             | r er ongenderer  |           |         | . ogočnuč | 0,0          |    | ·            |    | 0,0                   |    | a o monorder a  |      |   |
| + 🚢 BA18                           |             | Berit            |           |         | Pågående  | 10/34        |    | 1            |    | 0/20                  | fö | ir 8 månader s  | edan |   |
|                                    |             |                  |           |         |           |              |    |              |    |                       |    |                 |      |   |

## Aktivera slutprov

Slutproven aktiveras av en lärare. Slutprovet kan öppnas för hela klassen samtidigt eller enskilld elev.

- 1. Klicka på klass/elev i trädet till vänster.
- 2. Klicka på knappen så det öppna hänglåset blir blått.

|                                                                                                    | SHOP ORDERHISTORIK MINA KURSER MANUAL                   | 🚖 t@lw.se |
|----------------------------------------------------------------------------------------------------|---------------------------------------------------------|-----------|
| Sök elev, klass eller program Q Hem                                                                         | Byggprogrammen / BA19                                   |           |
| 🕋 Hem                                                                                                    |                                                         |           |
|                                                                                                    | V Admin V Kurser & Resultativersitt © Resultationalitys |           |
| <ul> <li></li></ul>                                                                                         | Klassinformation                                        |           |
| Hanna Eleven     Marcus     Andreras J                                                                      | Kiass                                                   |           |
| <ul> <li>Malin Toolanen</li> <li>Berit</li> <li>jonny rydhög</li> </ul>                                     | BA19 Program:                                           |           |
| <ul> <li>David Stensmar</li> <li>Oskar P</li> <li>Per Birganderer</li> </ul>                                | Byggprogrammen                                          |           |
| <ul> <li>Hanna Johansson</li> <li>Marie Lövgren</li> <li>Mohamed Abdiraham</li> </ul>                       |                                                         |           |
| <ul> <li>Vahik Brdroslan</li> <li>ida</li> <li>Testerik</li> <li>mso</li> <li>Ocore P</li> </ul>            | Slutprov 💿                                              |           |
| <ul> <li>P&amp;L Nordic AB Larare</li> <li>PL Teacher P&amp;L Testskola</li> <li>P&amp;L Teacher</li> </ul> | Husbyggnad 1 🕒 🗈 🛛 🖉 Bygg- och anlaggning 1             |           |
| Marcus Larare     BadBerit     ABA18                                                                        | Bygg- och anläggning 2                                  |           |

## Lägg in dokument/ länkar

1. Klicka på klassen i trädet som du vill lägga dokument till. Klicka sedan på "Dokument".

| 🖗 LearnWARE 📃 🛛 STA                            |                                                                                               |                                                                  |
|------------------------------------------------|-----------------------------------------------------------------------------------------------|------------------------------------------------------------------|
| Sök elev, klass eller program Q                | Hem / Byggprogrammen / BA19                                                                   |                                                                  |
| 😤 Hem                                          |                                                                                               |                                                                  |
| ORGANISATION                                   | M Admin M Kurser C Resultatöversikt © Resultatanalys Dokument C Chatt                         |                                                                  |
| – 🖻 pol skola                                  |                                                                                               |                                                                  |
| - 🚔 Byggprogra<br>- 😩 BA19                     | Dokument                                                                                      | Länk                                                             |
| 💄 Hanna Eleven                                 |                                                                                               |                                                                  |
| A Marcus                                       | Här kan du välja att ladda upp ett dokument och koppla det till en specifik kurs eller modul. | Här kan du välja att lägga till en ny länk och koppla det till « |
| <ul> <li>Andreras JI</li> <li>Berit</li> </ul> | Ladda upp dokument                                                                            | Lägg till länk                                                   |
| 💄 jonny rydhög                                 |                                                                                               |                                                                  |
| 💄 David Stensmar                               |                                                                                               |                                                                  |
| 🚢 Oskar P                                      |                                                                                               |                                                                  |
| 🚢 Per Birganderer                              |                                                                                               |                                                                  |
| 💄 Hanna Johansson                              |                                                                                               |                                                                  |

 Välj dokument eller länk och följ stegen. Välj antingen att lägga dokumentet till en hel kurs eller enskild modul. Klicka sedan på "Ok"

| MINA KURSER MAN                                                                   |                                                                                                    |                                   |
|-----------------------------------------------------------------------------------|----------------------------------------------------------------------------------------------------|-----------------------------------|
|                                                                                   | Ladda upp dokument ×                                                                                                    |                                   |
| Resultatöversikt  Resultatöversikt Resultatöversikt P ett dokument och koppla det | <ul> <li>Husbyggnad 1</li> <li>Test_modul(Husbyggnad1Intrd</li> <li>test_uppladdning</li> <li>Introduktion_</li> <li>Grunder</li> <li>Ritningar</li> <li>Sätta höjder</li> <li>Formbyggnad</li> <li>Lyft</li> <li>Slutprov</li> </ul> | /ālja att lägga till en ny länk o |
|                                                                                   | Bygg- och anläggning 1                                                                                                    | k                                 |
|                                                                                   | Bygg- och anläggning 2                                                                                                    |                                   |
|                                                                                   | <ul> <li>Servicekunskap bygg och </li> <li>järn</li> </ul>                                                                                                    |                                   |

## Problem som kan uppstå

#### Klass

#### Fel klassnamn

1. Klicka på klassen i trädet. Överst kan namn, program och inriktning ändras.

| 💑 LearnWARE 📃 STAGE                              | SHOP ORDERHISTORIK MINA KURSER MANUAL |
|--------------------------------------------------|---------------------------------------|
| Sök elev, klass eller program Q                  | m / Byggprogrammen / BA19             |
| 😤 Hem                                            |                                       |
| ORGANISATION                                     | Mommer snat                           |
| – 👔 pol skola                                    |                                       |
| <ul> <li>Byggprogrammen</li> <li>BA19</li> </ul> | Klassinformation                      |
| 💄 Hanna Eleven                                   |                                       |
| 🚢 Marcus                                         | Viace                                 |
| 💄 Andreras J                                     | Klass:                                |
| 🚨 Berit                                          | BA19                                  |
| 💄 jonny rydhög                                   | Program                               |
| David Stensmar                                   | riogram.                              |
| Skar P                                           | Byggprogrammen 🗸                      |
| Per Birganderer                                  |                                       |
| Hanna Jonansson                                  | Inriktning:                           |
| Marie Lovgren                                    | · · · · · · · · · · · · · · · · · · · |
| <ul> <li>Tosterik</li> </ul>                     |                                       |

#### Elev

#### Fel namn, e-post, fel klass

1. Klicka på klassen i trädet och scrolla ner till elever. Redigera namn eller e-post i fälten. Klicka på "Flytta befintliga elever till klass" om eleven flyttas.

| 💌 LearnWARE 📃 STAG                                                                                                    | іЕ зно   | P ORDERHISTORIK MINA KURSER                                     | MANUAL                                                    |                                       |              | 💳 t@lw.se                                                        |
|----------------------------------------------------------------------------------------------------|----------|-----------------------------------------------------------------|-----------------------------------------------------------|---------------------------------------|--------------|------------------------------------------------------------------|
| Sök elev, klass eller program Q                                                                                                    | Hem / By | rggprogrammen / BA19                                            |                                                           |                                       |              |                                                                  |
| Image: Weight of the second second secon |          | Elever<br>Lagg till ny elev till klass Flytta befintliga elever | all klass   Importera elever till klass från excel (ifsu) |                                       |              |                                                                  |
| - 😩 BA19<br>a Hanna Eleven<br>Marcus                                                                                                    |          | Namn                                                            | Epost                                                     | Aktiverad                             | Redigera     | Licenser                                                         |
| Andreras JI                                                                                                    |          | Hanna Eleven                                                    | hanna.johansson_2@pol.se                                  | Aktiverad                             | Ta bort elev | (LearnWARE programlicens Bygg)                                   |
| <ul> <li>jonny rydhög</li> <li>David Stensmar</li> <li>Outro D</li> </ul>                                                                                                    |          | Marcus                                                          | m@m.sena                                                  | 🖀 tta Skicka ett nytt aktiveringsmail | Ta bort elev | LearnWARE programilicens Bygg<br>LearnWARE programilicens Fordon |
| <ul> <li>Oskar P</li> <li>Per Birganderer</li> <li>Hanna Johansson</li> </ul>                                                                                                    |          | Andreras JI                                                     | andreas.jogevall@pol.sen                                  | Aktiverad                             | Ta bort elev | (LearnWARE programlicens Bygg)                                   |
| 🚢 Marie Lövgren<br>🚢 ida                                                                                                    |          | Berit                                                           | badberit@hotmail.com                                      | Aktiverad                             | Ta bort elev | LearnWARE programlicens Bygg                                     |

#### Eleven fick inget aktiveringsmejl.

- 1. Klicka på klassen eleven går i, i trädet.
- 2. Scrolla ner till Elever och klicka på "Skicka nytt aktiveringsmail". Kontrollera även att registrerad e-postadress stämmer.

|                                          | ORDERHISTORIK                | MINA KURSER MA                      | NUAL                                          |                                 |
|------------------------------------------|------------------------------|-------------------------------------|-----------------------------------------------|---------------------------------|
| Sök elev, klass eller program Q Hem / By | /ggprogrammen / BA19         |                                     |                                               |                                 |
| 👚 Hem                                    |                              |                                     |                                               |                                 |
| ORGANISATION                             | Elever                       |                                     |                                               |                                 |
| - 🕅 pol skcla                            |                              |                                     | [                                             |                                 |
| - 🚔 Byggprogra                           | Lägg till ny elev till klass | Flytta befintliga elever till klass | Importera elever till klass från excel (xlsx) |                                 |
| - BA19 - Hanna Eleven                    | Namn                         | Epost                               | t                                             | Aktiverad                       |
| Marcus                                   |                              |                                     |                                               | Altiment                        |
| 💄 Andreras JI                            | Hanna Eleven                 | han                                 | na.johansson_2@pol.se                         | Aktiverad                       |
| 📥 Berit                                  |                              |                                     |                                               |                                 |
| 💄 jonny rydhög                           | Marcus                       | m@                                  | )m.sena                                       | Skicka ett nytt aktiveringsmail |
| David Stensmar                           |                              |                                     |                                               |                                 |

Glömt sitt lösenord

1. Klicka på "Glömt lösenord" på inloggningssidan.

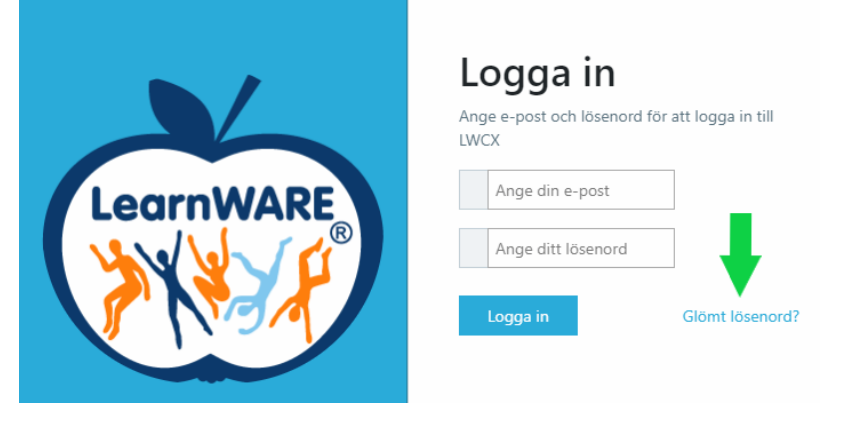

2. Skriv in mailadressen och klicka på "Skicka mejl "så skickas ett nytt aktiveringsmail till eleven.

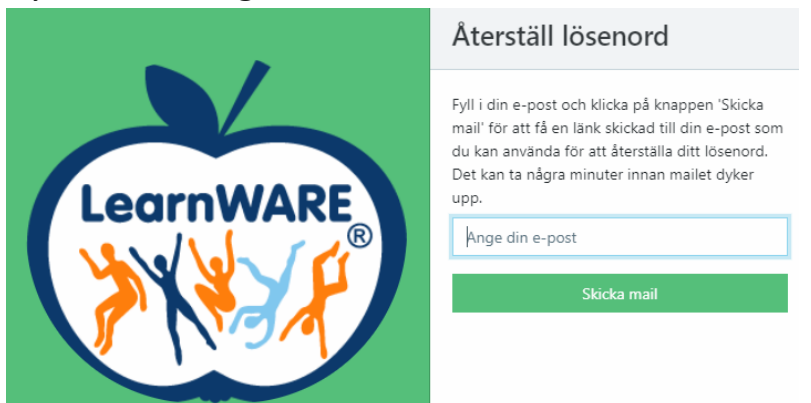

3. Skapa ett nytt lösenord i aktiveringsmailet som kommer till elevens mailadress. Mer info finns på sidan 3.

#### Eleven ser inga kurser när eleven loggat in.

Det beror på att eleven inte fått någon licens tilldelad. På sidan 6 under rubriken "Tilldela elevlicens" finner du hjälp.

#### Lärare

Fel namn, e-post, ser inte den klassen man vill.

 Klicka på klassen läraren tillhör och scrolla ner till Lärare. Här kan du redigera uppgifter, koppla fler/ koppla bort lärare från klassen.

| စ LearnWARE 😑 🛛 STA             |                             | NA KURSER MANUAL      |           |             |                      | 😇 t©lw.se          |
|---------------------------------|-----------------------------|-----------------------|-----------|-------------|----------------------|--------------------|
| Sök elev, klass eller program Q | Hem / Byggprogrammen / BA19 |                       |           |             |                      |                    |
| 😚 Hem                           | Linne                       |                       |           |             |                      |                    |
|                                 | Larare                      |                       |           |             |                      |                    |
| Ri pol skola                    | Lägg till lärare            | ×                     |           |             |                      |                    |
| Byggprogr                       |                             |                       | J         |             |                      |                    |
| Hanna Eleven                    | Namn                        |                       | Aktiverad | Inköpare    | Full lärarbehörighet | Redigera           |
| 💄 Marcus                        | Line 1                      | t@luce                | Aktiverad | Ăr inkõpare | Ja                   | Koopla från lärare |
| Andreras JI                     | Latare I                    | r@iw.se               |           |             |                      |                    |
| ionny rydhög                    | Lärare 2                    | magnus.rosling@pol.se | Aktiverad | Ăr inkõpare | Ja                   | Koppla från lärare |
| David Stensmar                  |                             |                       |           |             |                      |                    |
| 💄 Oskar P                       | Lärare 3                    | test1@mail.sen        | Aktiverad | Ăr inkõpare | Nej                  | Koppla från lärare |
| 💄 Per Birganderer               |                             |                       |           |             |                      |                    |

Fick inget aktiveringsmail.

- Kontakta er kontaktperson på P&L Nordic.

#### Glömt sitt lösenord.

- Se sidan 17.

## Modulerna öppnas inte när jag klickar på dem

Om det inte öppnas ett nytt fönster när du klickar på en modul beror detta på att din dator blockerar Pop-up fönster. Beroende på vilken webbläsare du använder så ser det olika ut.

Mer hjälp finns på Googles support om du använder Chrome

https://support.google.com/chrome/answer/95472?co=GENIE.Platform%3DDesktop&hl=sv

eller Microsofts support om du använder Edge

https://support.microsoft.com/en-us/help/4026392/microsoft-edge-block-pop-ups

#### **Elevens vy**

Eleven aktiverar sitt konto enligt sida 3 i denna guide.

Elevens startsida ser ut som följande. För att hittar kurserna skrollar eleven i listan eller kan man söka i sökfältet till vänster.

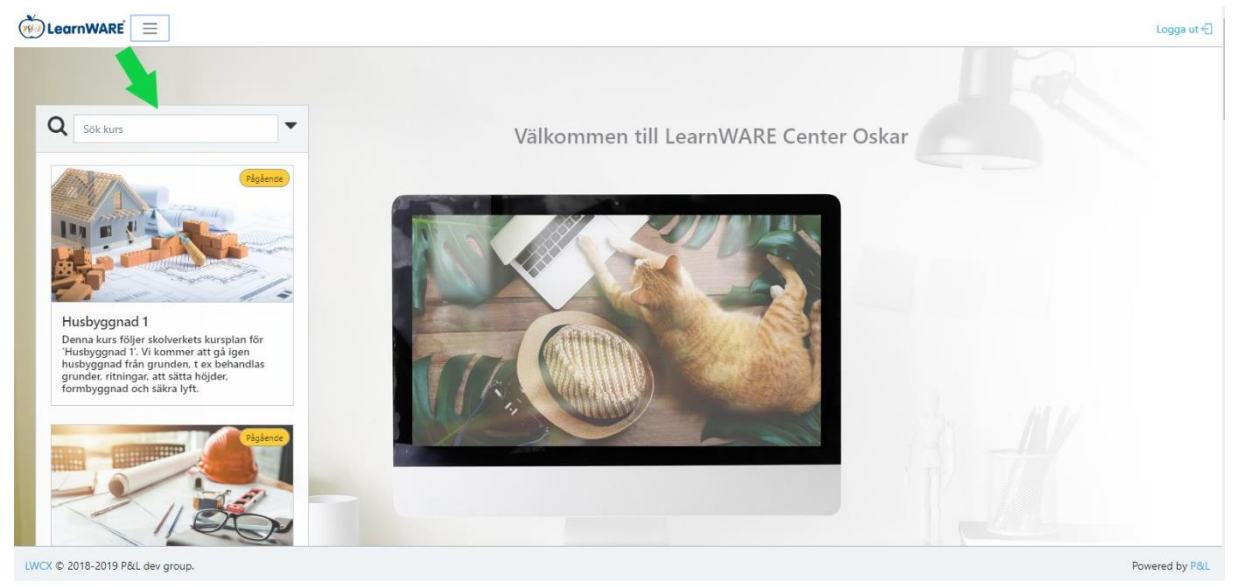

Eleven startar modulerna genom att klicka på en kurs till vänster och sedan på någon av modulerna i mitten. Man kan endast ha en modul startad åt gången. Till höger på sidan ser eleven sina resultat.

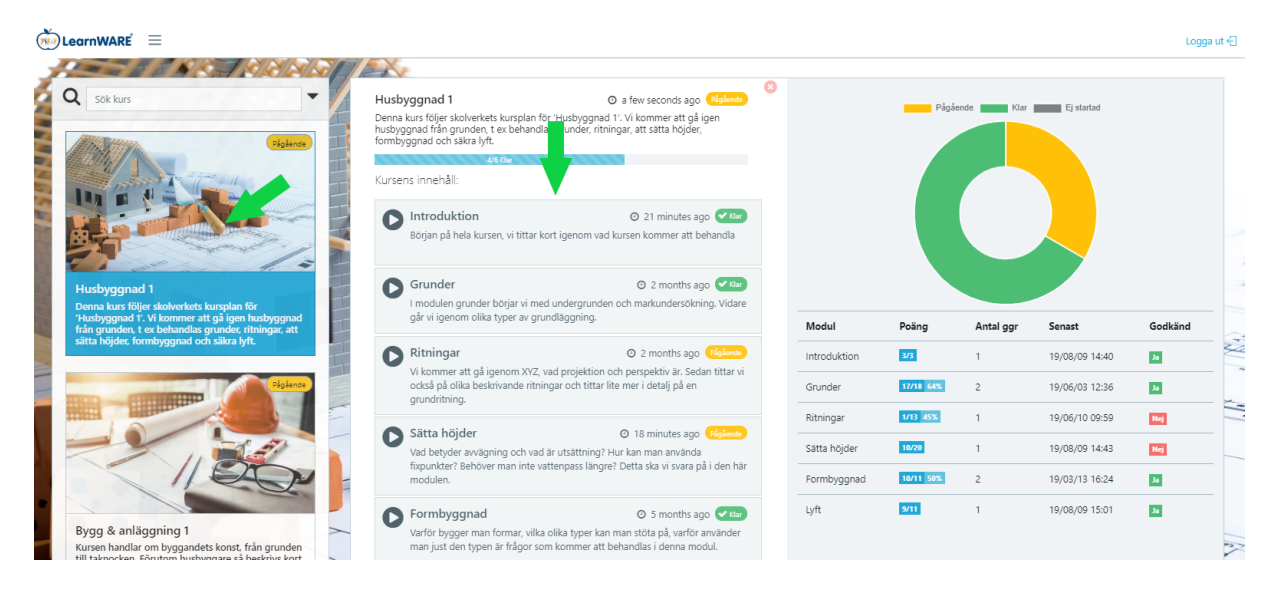